# Configurazione di un server pubblico con Cisco ASDM

# Sommario

Introduzione Prerequisiti Requisiti Componenti usati Convenzioni Premesse Configurazione Esempio di rete Configurazione ASDM Supporto per PAT statico Ulteriori informazioni sulla CLI Verifica Informazioni correlate

### **Introduzione**

In questo documento viene descritto come configurare un server pubblico utilizzando Cisco Adaptive Security Device Manager, ASDM. I server pubblici sono server applicazioni utilizzati dal mondo esterno per utilizzare le risorse. Dal software Cisco ASDM versione 6.2 è stata introdotta una nuova funzionalità, denominata Server pubblico.

# **Prerequisiti**

#### **Requisiti**

Nessun requisito specifico previsto per questo documento.

#### Componenti usati

Le informazioni fornite in questo documento si basano sulle seguenti versioni software e hardware:

- Cisco ASA serie 5500 Adaptive Security Appliance con software versione 8.2 e successive
- Software Cisco Adaptive Security Device Manager versione 6.2 e successive

Le informazioni discusse in questo documento fanno riferimento a dispositivi usati in uno specifico ambiente di emulazione. Su tutti i dispositivi menzionati nel documento la configurazione è stata ripristinata ai valori predefiniti. Se la rete è operativa, valutare attentamente eventuali

conseguenze derivanti dall'uso dei comandi.

#### **Convenzioni**

Fare riferimento a <u>Cisco Technical Tips Conventions per ulteriori informazioni sulle convenzioni</u> <u>dei documenti.</u>

### **Premesse**

Nella rete DMZ è presente un server Web con indirizzo IP interno, 172.16.10.10, a cui è necessario accedere dal mondo esterno. A tale scopo, è necessario disporre dei seguenti elementi:.

- Crea una voce di traduzione specifica per questo server Web.
- Creare una voce ACL per consentire la connessione.

Tuttavia, dal software Cisco ASDM versione 6.2 e successive, è stata introdotta una nuova procedura guidata per il server pubblico. Da ora in poi, non sarà necessario configurare separatamente le traduzioni NAT e i permessi ACL. È invece necessario specificare dettagli semplici, ad esempio interfaccia pubblica, interfaccia privata, indirizzo IP pubblico, indirizzo privato e servizio.

### **Configurazione**

In questa sezione vengono presentate le informazioni necessarie per configurare le funzionalità descritte più avanti nel documento.

Nota: per ulteriori informazioni sui comandi menzionati in questa sezione, usare lo <u>strumento di</u> ricerca dei comandi (solo utenti registrati).

#### Esempio di rete

Nel documento viene usata questa impostazione di rete:

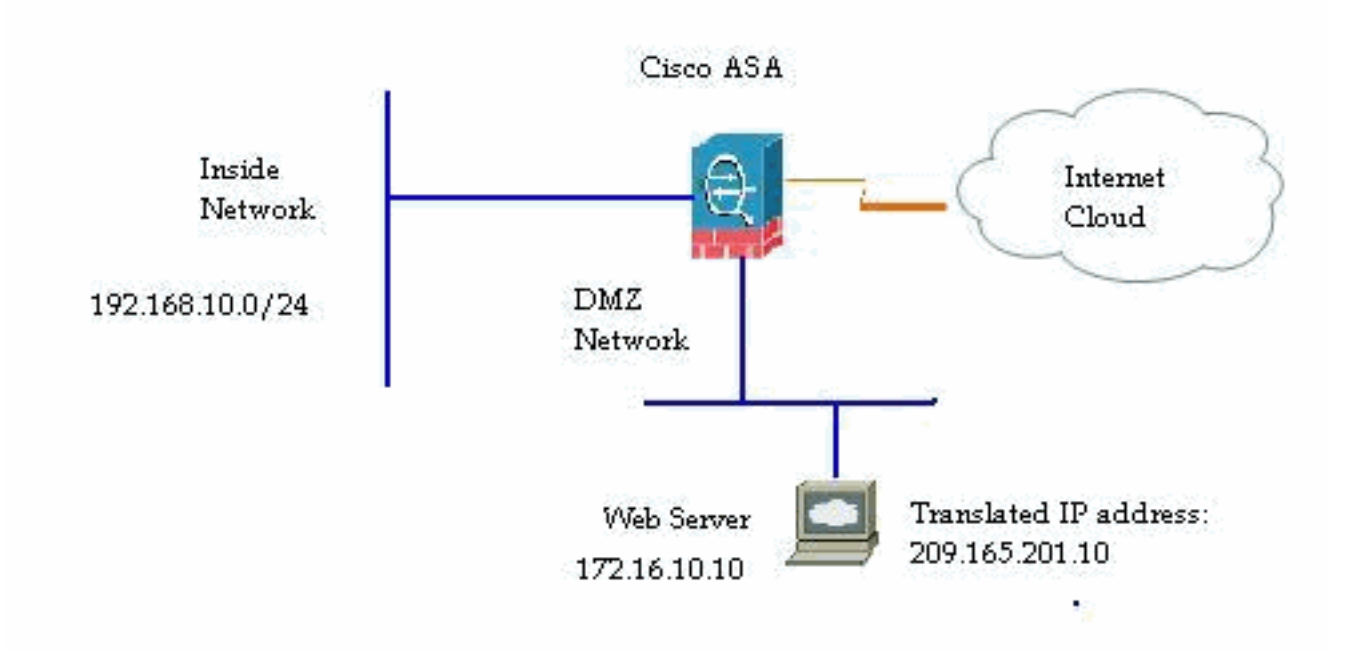

#### **Configurazione ASDM**

Completare questa procedura per configurare un server pubblico con la procedura guidata.

1. Scegliere Configurazione > Firewall > Server

| ubblici.                       |                                            |                |                  |                   |        |
|--------------------------------|--------------------------------------------|----------------|------------------|-------------------|--------|
| onfiguration > Firewall > Pu   | hlic Servers                               |                |                  |                   |        |
| Define the servers and service | s that you would like to expose to an outs | ide interface. |                  |                   |        |
| Private Interface              | Private IP Address                         | Service        | Public Interface | Public IP Address | P94    |
|                                |                                            |                |                  |                   | Ed:    |
|                                |                                            |                |                  |                   | Delete |
|                                |                                            |                |                  |                   |        |
|                                |                                            |                |                  |                   |        |
|                                |                                            |                |                  |                   |        |

2. Fare clic su Add. Verrà visualizzata la finestra Aggiungi server

| Use this panel to defin<br>interface. You will nee<br>server and the service<br>and service that the se | e the server that you wish to expose I<br>d to specify the private interface and a<br>to be exposed, and then the public in<br>erver will be seen at. | to a public<br>address of the<br>terface, address |
|----------------------------------------------------------------------------------------------------|----------------------------------------------------------------------------------------------------|---------------------------------------------------|
| Private Interface:                                                                                      | dmz                                                                                                    | <b>•</b>                                          |
| Private IP Address:                                                                                     |                                                                                                    |                                                   |
| Service:                                                                                                |                                                                                                    |                                                   |
| Public Interface:                                                                                       | dmz                                                                                                    | ~                                                 |
| Public IP Address                                                                                       |                                                                                                    |                                                   |

3. Specificare i seguenti parametri:Interfaccia privata - L'interfaccia a cui è connesso il server reale.Indirizzo IP privato: l'indirizzo IP reale del server.Servizio privato: il servizio effettivo in esecuzione sul server reale.Interfaccia pubblica: l'interfaccia attraverso la quale gli utenti esterni possono accedere al server reale.Indirizzo pubblico: l'indirizzo IP visualizzato dagli

| Use this panel to defining interface. You will need server and the service and service that the service that the service that that that the service that the service that the service that the se | e the server that you wish to expose to<br>d to specify the private interface and a<br>to be exposed, and then the public inte<br>erver will be seen at. | ) a public<br>ddress of the<br>erface, address |
|----------------------------------------------------------------------------------------------------|----------------------------------------------------------------------------------------------------|------------------------------------------------|
| Private Interface:                                                                                                    | dmz                                                                                                    | ~                                              |
| Private IP Address:                                                                                                    | 172.16.10.10                                                                                                    | -                                              |
| Service:                                                                                                    | tcp/http                                                                                                    |                                                |
| Public Interface:                                                                                                    | outside                                                                                                    | ~                                              |
|                                                                                                    | 209.165.201.10                                                                                                    |                                                |

- utenti esterni. 4. Fare clic su **OK**.
- 5. Èpossibile visualizzare la voce di configurazione correlata nel riquadro Server

| efine the servers and service | s that you would like to expose to an out: | side interface. |                  |                   |
|-------------------------------|--------------------------------------------|-----------------|------------------|-------------------|
| Private Interface             | Private IP Address                         | Service         | Public Interface | Public IP Address |
| dmż                           | 172.16.10.10                               | no http         | outside          | 209.165.201.10    |

6. Di seguito è riportata la configurazione CLI equivalente da utilizzare come riferimento:

#### Supporto per PAT statico

Quando si usa Cisco ASDM versione 6.2, è possibile configurare il server pubblico solo per un NAT statico, ma non per un PAT statico. Significa che il server pubblico è accessibile allo stesso servizio a cui è realmente esposto al mondo esterno. Dal software Cisco ASDM versione 6.3 e successive, è disponibile il supporto per NAT statico con Port Address Translation, il che significa che è possibile accedere al server pubblico di un servizio diverso da quello a cui è realmente esposto.

Di seguito viene riportato un esempio di schermata ASDM della finestra Add Public Server per il software ASDM versione 6.3.

### 🖆 Add Public Server

| Private Interface:  | dmz                                                                       | *  |
|---------------------|---------------------------------------------------------------------------|----|
| Private IP Address: |                                                                           | ŀ  |
| Private Service:    |                                                                           | ŀ  |
| Public Interface:   | dmz                                                                       | 1  |
| Public IP Address:  |                                                                           | [. |
|                     | ervice if different from Private Service. This will enable the static PAT | 3  |

In questo caso, il servizio pubblico può essere diverso dal servizio privato. Per ulteriori informazioni, fare riferimento a <u>NAT statico con Port Address Translation</u>.

#### Ulteriori informazioni sulla CLI

Questa funzione viene introdotta esclusivamente dalla prospettiva ASDM per consentire all'amministratore di configurare facilmente i server pubblici. Non sono stati introdotti nuovi comandi CLI equivalenti. Quando si configura un server pubblico utilizzando ASDM, l'insieme equivalente di comandi per l'elenco statico e l'elenco degli accessi viene creato automaticamente e può essere visualizzato nei riquadri ASDM corrispondenti. Una modifica a queste voci determina anche la modifica della voce server pubblica.

### **Verifica**

Attualmente non è disponibile una procedura di verifica per questa configurazione.

### Informazioni correlate

- Pagina di supporto di Cisco ASA serie 5500
- <u>Cisco ASA serie 5500 Configurazione con ASDM versione 6.3</u>
- Documentazione e supporto tecnico Cisco Systems